## WCCUSD ESS Passwords

When you are provided an ESS user account, you will be required to change your password at your first login.

Login: Employee ID Initial password: last 4 of social security

When you change your password, you must enter a password that is a minimum of 6 cahracters and needsto include an upper case letter, a lower case letter, a number and a chracter such as; % or \$. The Change Password page indicates if the new password meets the enforcement criteria.

| 🔆 tyler | -                                                                                                  |       | Home                                                                        |                                                       |
|---------|----------------------------------------------------------------------------------------------------|-------|-----------------------------------------------------------------------------|-------------------------------------------------------|
| Login   | Before proceeding you must change your password                                                    |       | Home<br>Citizen Selt Service                                                |                                                       |
|         | Current password I<br>New password Password Password strength Unacceptable<br>Confirm new password |       |                                                                             |                                                       |
|         | New password hint                                                                                  | Login | Before proceeding you must change your password.<br>Current password •••••• | Home<br>Citizen Self Service<br>Employment Opportunit |
|         |                                                                                                    |       | Password strength Acceptable Confirm new password New password hint         | Vendor self Service                                   |
|         |                                                                                                    |       | New password hint Change Cancel                                             |                                                       |

On the Change Password page, you must also enter a password hint. If you forget your password, click the **Forgot Your Password?** option on the Login page. This causes the application to send you an email message that contains your password hint. You will access Outlook to retreive your email reset option. Subs: *You will only receive an email if you have one on file as a sub.* 

| tyler                                                                                                    | •                                                                                                    | Home                                                                                                    |                                                                   |  |  |  |
|----------------------------------------------------------------------------------------------------|----------------------------------------------------------------------------------------------------|----------------------------------------------------------------------------------------------------|-------------------------------------------------------------------|--|--|--|
| Login                                                                                                    |                                                                                                    | Home<br>Citizen Self Service                                                                                                    |                                                                   |  |  |  |
|                                                                                                    | User name Password User name                                                                                                    |                                                                                                    | Home                                                              |  |  |  |
|                                                                                                    | Forgot your password?                                                                                                    |                                                                                                    | Home                                                              |  |  |  |
|                                                                                                    |                                                                                                    | Enter your user name in the textbox below and click<br>"Retrieve Hint". An email containing your password hint<br>will be sent to you.<br>User name<br>Back to login screen Retrieve hint | Citizen Self Service Employment Opportunities Vendor Self Service |  |  |  |
| Image: Set Total Set Total Se |                                                                                                    |                                                                                                    |                                                                   |  |  |  |
| କ<br>ସ                                                                                                    | k Ignore<br>k Ignore<br>k Junk + Delete<br>Delete<br>All<br>Comparison of the second second secon | o Manager<br>ione<br>reate New<br>Ta<br>Move<br>Actions ×<br>Move<br>Tags<br>Tags<br>Tags                                                                                                 | A Find<br>Related -<br>Slate - Select -<br>Editing Zoom           |  |  |  |
| From: □NoReply@MUNEs.com Sent: Tue 11/26/2013 9:23 AM<br>To: ■ Bishop-Effring, Maureen<br>Cc<br>Subject: Request Password Hint                                                                                                    |                                                                                                    |                                                                                                    |                                                                   |  |  |  |
| Γ                                                                                                    | As requested, here is your MUNIS Self Service password hint. Password Hint: cereal                                                                                                    |                                                                                                    | 129 (                                                             |  |  |  |
|                                                                                                    | If this e-mail message was sent to you in error, or you are still having problem<br>1) contact the site administrator, or<br>2) use the following link: <u>http://devmss.tylertech.com/v104/melfring/Passw</u>                                                                                                    | ms logging on to the site, you can:<br><u>vordRegenerate.aspx?id=BLrv68Q/s/vZyRihjif2vQ==&amp;</u> to generate a n                                                                        | ew password.                                                      |  |  |  |

If the password hint does not cause you to remember your password, click the link in the email message to generate a new password. In this case, the Password Regeneration page displays and when you select Initiate Password Regeneration, the application sends you an email with a temporary password that you can use to log in. Subs: *You will only receive an email if you have one on file as a sub.* 

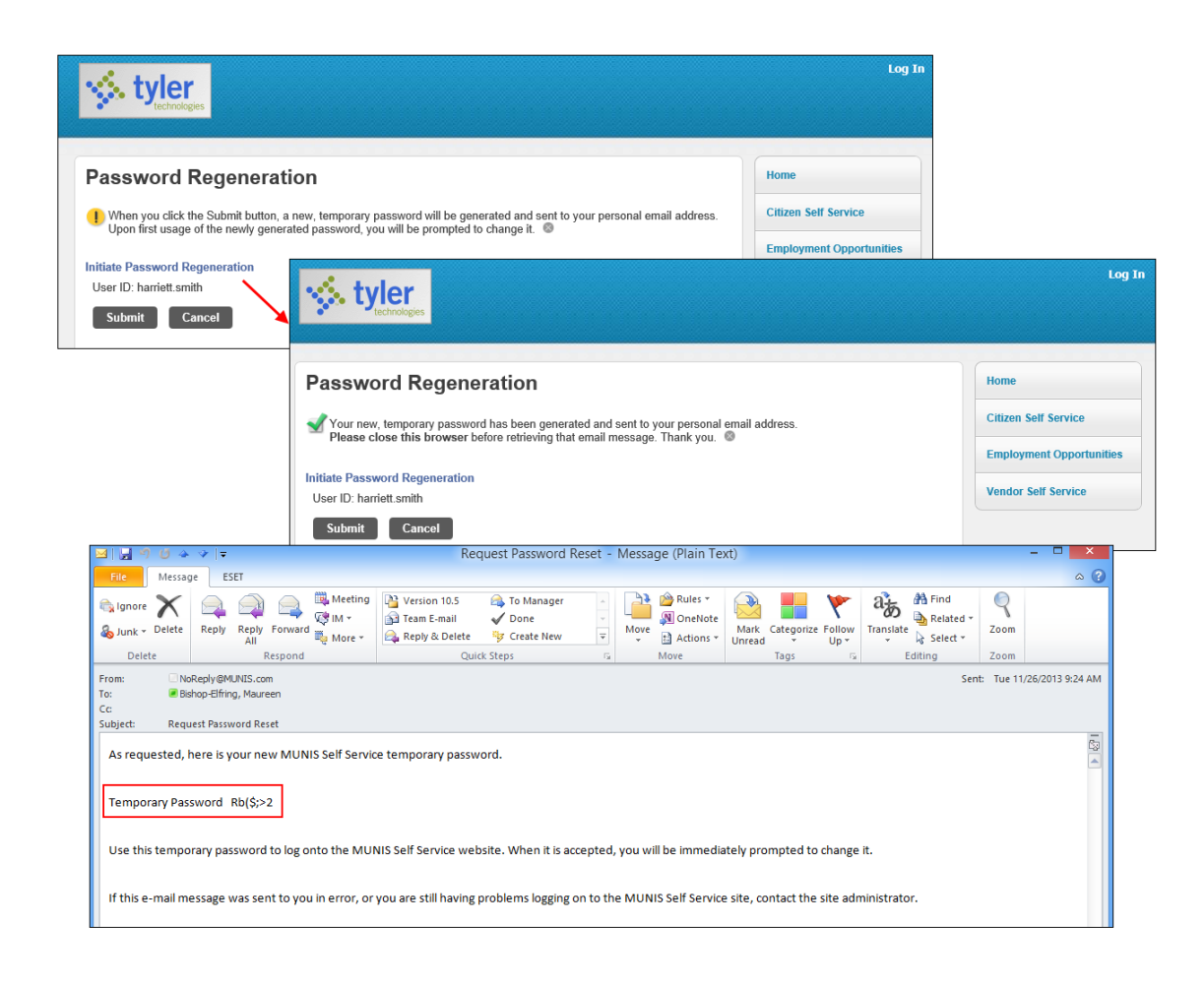